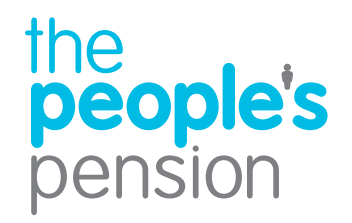

# Completing your declaration of compliance online with The People's Pension

This guide is designed to help you complete your declaration of compliance and then send it to The Pensions Regulator (TPR) using Online Services.

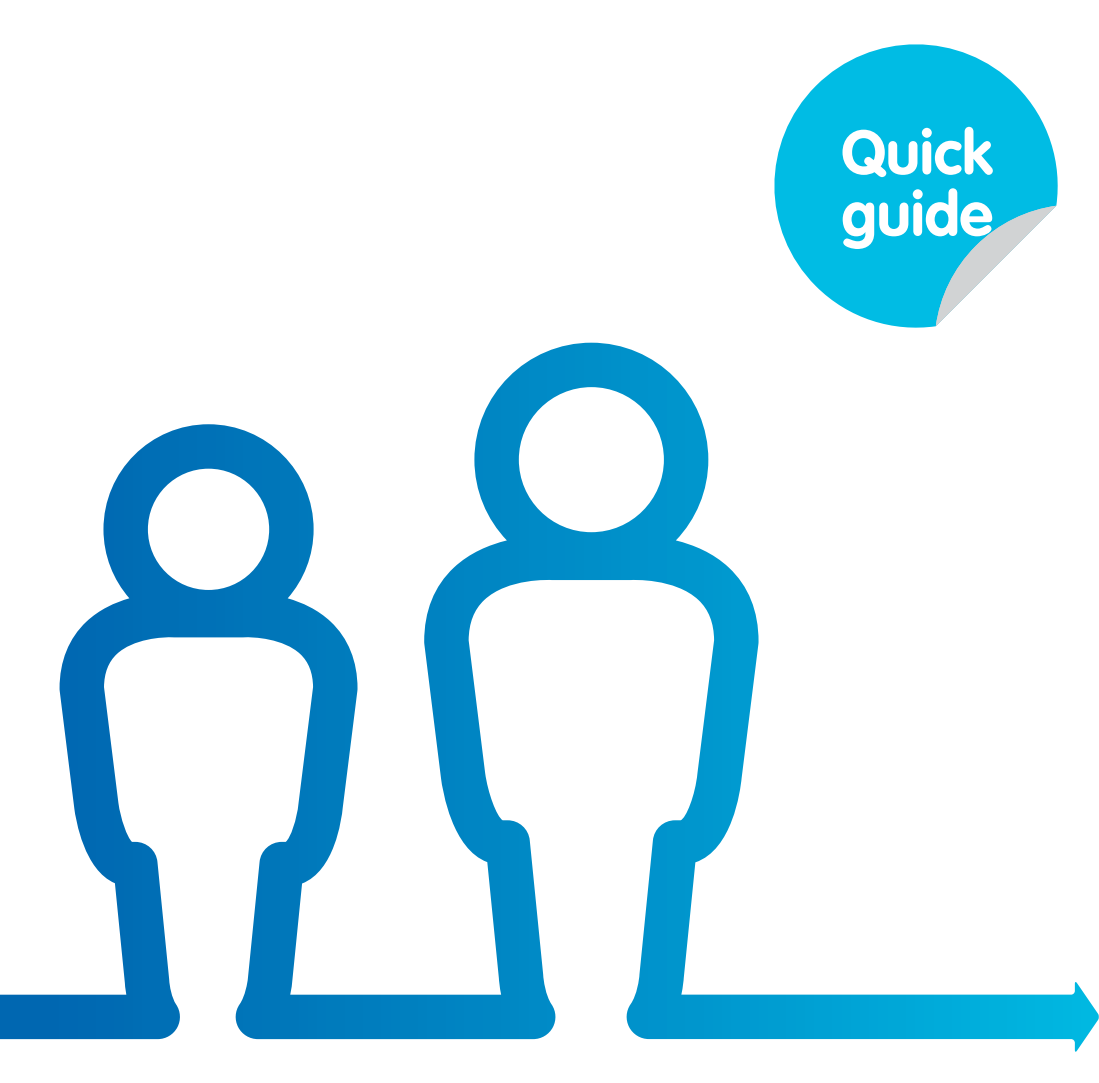

**Profit for people** 

# What's a declaration of compliance?

As part of your auto-enrolment duties, you need to let The Pensions Regulator know what you've done to comply. You do this by completing a declaration of compliance. This needs to be done within 5 calendar months of your duties start date, and must be after your initial employee data file has been uploaded.

You can complete this using Online Services – follow this guide to find out what you need to do.

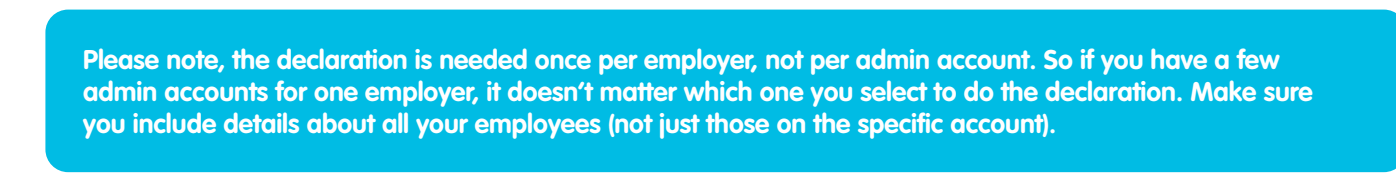

If you'd rather complete the declaration on The Pensions Regulator's website please visit www.autoenrol.tpr.gov.uk.

## Log in to Online Services

Firstly, log in to Online Services and open the employer account you'd like to complete a declaration for. An action to complete your declaration of compliance will also show on your account home screen when:

- your duties start date has passed and
- you've submitted your first employee data.
- Click on the 2 and select 'Declaration of compliance'.

|                             | Manage employ                  | Manage employees |                       | Manage payments |  |
|-----------------------------|--------------------------------|------------------|-----------------------|-----------------|--|
|                             | Submit employee data           | Select           | Make a payment        | Selo            |  |
| Go to account               | Manage scheme leavers/opt outs | None to manage   | Request a refund      | Selo            |  |
| Cubacil an alaura data      | Manage employee details        | Select           | Account transactions  | Sele            |  |
| Make a payment              |                                |                  | Automated collection  | Activo          |  |
| Declaration of compliance 🌔 | Manage employ                  | /er              | Help                  |                 |  |
| Documents                   | Manage worker groups           | Select           | View documents        | Sele            |  |
|                             | Company details                | Select           | Resource library      | Sele            |  |
|                             | Declaration of compliance      | Select           | Give us your feedback | Sele            |  |

## **Declaration of compliance**

## - What is the declaration of compliance?

It's a legal requirement to submit information to The Pensions Regulator about how you've complied with your employer duties. You should do this within five calendar months of your staging/duties start date – otherwise you may be fined.

#### How to complete the declaration

- You can ask us to submit the declaration on your behalf.
- Or you can complete it yourself and submit it on <u>The Pensions Regulator's website</u>. (Please note, if you've already done this, a new submission will override any earlier versions.)

Whatever you decide, let us know. And **please make sure** you have the appropriate authority to make this decision on behalt of your company.

+ What is the declaration of compliance?

#### Please tell us about your pension schemes

Does **Mr Help Guide** use any other pension provider – other than The People's Pension – for automatic enrolment? •Yes ONo We'll ask you if you're using any other providers for your autoenrolment duties. If you select 'Yes' we're unable to submit the declaration for you – instead we'll give you a form to download. You'll need to visit **www.autoenrol.tpr.gov.uk** to submit it.

The People's Pension can't submit this to The Pensions Regulator for you because you're using more
than one pension scheme for automatic enrolment.

We've provided a declaration of compliance document below though. We've already completed our details, so once you've completed your details you can submit it to The Pensions Regulator.

Download your form

Would you like The People's Pension to submit the declaration of compliance on your behalf? OYes ONo If you're only using The People's Pension, we can help you submit your declaration. Simply select 'Yes' when asked if you'd like our help, and we'll provide you with a form to complete.

If your business has already completed the declaration through The Pensions Regulator's website you won't need to do it again through Online Services with us. Select 'No' when asked if you'd like our help.

If you do use Online Services to submit your declaration again, this will override any earlier versions.

| Employer name:                                           | Mr Help Guide  | • |
|----------------------------------------------------------|----------------|---|
| Letter code:                                             | • 🛛 🗸 …        |   |
| Companies House number (if applicable):                  | 0              |   |
| Industrial and Provident Society number (if applicable): |                |   |
| Registered charity number (if applicable):               | 0              |   |
| VAT registration number (if applicable):                 | 0              |   |
| Address line 1:                                          | 12 Manor Royal | • |
| Address line 2:                                          |                |   |
| Address line 3:                                          |                |   |
| City:                                                    | Crawley        |   |
| County:                                                  | W Sussex       |   |
| Postcode:                                                | RH10 9QP *     |   |

First you'll be asked to fill out some basic information and contact details.

This is a 10 digit code provided to you by The Pensions Regulator (TPR). TPR will write to you as soon as possible to confirm the code.

| itle:          | Mr 🖌 *                             |     |
|----------------|------------------------------------|-----|
| orename:       | User                               | ⊘ * |
| Surname:       | Guide                              | ٠ 📀 |
| ob title:      |                                    | •   |
| mail address:  | userguide@peoplespartnership.co.uk | •   |
| mail preferred | Yes 💙 * 😧                          |     |

This will be the person TPR contacts if they have any questions. It will be pre-filled with the initial primary contact, but you can overwrite this if you want to. You'll need to provide details of the name and job title of the owner or most senior person at the company. This could be the person who employs a personal care assistant or someone to help them in the home. This must not be the name of an agent or third party completing a declaration on the employer's behalf.

## Employer details

If you operate multiple PAYE references, you need to notify The Pensions Regulator using the employer PAYE scheme reference form, which can be found at <a href="https://www.tpr.gov.uk/employer-paye">www.tpr.gov.uk/employer-paye</a> This is to help The Pensions Regulator connect all the employers' PAYE schemes and will mean that you only need to declare once – the declaration is required once for each employer and not for each PAYE scheme.

| PAYE scheme reference (1)                                                  |               | * 🕜 |  |
|----------------------------------------------------------------------------|---------------|-----|--|
| PAYE scheme reference (2)                                                  |               |     |  |
| PAYE scheme reference (3)                                                  |               |     |  |
| PAYE scheme reference (4)                                                  |               |     |  |
| Number of employees you must have<br>enrolled into the pension scheme:     |               | * 😧 |  |
| Employees already in a pension scheme<br>suitable for automatic enrolment: |               | * 😮 |  |
| Eligible employees which are subject to a<br>transitional period:          |               | * 🕜 |  |
| Other employees not accounted for:                                         |               | * 😮 |  |
| Total employees in employment:                                             |               | •   |  |
| -lave you used postponement from your<br>staging/dutics start date?:       | Please Select | • 🕜 |  |

If you have more than one admin account, you don't need to complete the form for each account. Make sure you include all your employees on the one declaration though. If you have several payrolls then you'll need to provide the PAYE reference numbers. These can be found on the letter you received from The Pensions Regulator about auto-enrolment. You can also find it on your letter from HM Revenue & Customs when you first registered as an employer, or from your payroll software. This is a 3 digit tax district number followed by the reference – eg 123/A246. It can be found on your payroll software, tax letters and the payslips issued to your employees.

Be careful not to confuse this with your Tax Office reference, which is a much longer number.

2

Employees who must be auto-enrolled on your duties start date:

- are aged 22 to State Pension age (SPA) and
- earn above the earnings trigger for auto-enrolment (currently £10,000 a year) and
- work, or ordinarily work, in the UK.

3 This is the number of employees that are already active members of another autoenrolment pension scheme on your duties start date.

This is only applicable if you're using a defined benefit or hybrid pension scheme.

5 This is everybody else in employment on your duties start date. You should include anyone that has opted in during their postponement period and anyone who has since left employment.

6 Postponement is the option to delay working out which of your employees to put into a pension scheme by up to 3 months from your duties start date. We've pre-filled the pension scheme details section, although you may need to add your admin account number to the Employer Pension Scheme Reference (EPSR) box.

| Pensions scheme provider                 | People's Partnership Limited |  |
|------------------------------------------|------------------------------|--|
| Type of pension scheme                   | Occupational                 |  |
| Employer Pension Scheme Reference (EPSR) |                              |  |
| Pension Scheme Registry Number (PSR)     | 12005993                     |  |
| Name of pension scheme                   | The People's Pension         |  |
| Pension scheme first line of address     | Manor Royal                  |  |
| Pension scheme postcode                  | RH10 9QP                     |  |
| Pension scheme country                   | UK                           |  |

Then choose from the following options at the bottom of the form:

- 'Submit' we'll submit the declaration to The Pensions Regulator within 3 working days (although normally the next working day) and email you when it's done. Once you've asked us to submit this we're unable to make any changes.
- 'Cancel' you'll lose any information you've entered and will be returned to the account home page.
- 'Save for later' we'll save the details you've entered, and you can log back in to submit the declaration later.

| Cancel Save for later                                                                 | Submit |
|---------------------------------------------------------------------------------------|--------|
| Download this form - You can download this form, along with any changes you have made |        |
| Download form                                                                         |        |

If you realise after submitting that you need to make a change to your declaration, don't worry – you can submit a new form directly to The Pensions Regulator through their website. This will cancel the declaration you submitted with us.

If you've not told us whether you want us to submit the declaration, we won't remind you. The declaration of compliance will still be marked with an action required through Online Services.

Once you begin the declaration process online, we'll send reminders to the primary and admin contacts on your account with us. You need to submit your declaration within 5 calendar months of your duties start date. We'll email you one month before, 2 weeks before and the day before the deadline date.

'Don't forget you'll be required to complete your declaration of compliance again at your re-enrolment date, and you'll need to deal directly with The Pensions Regulator. Please see <u>Re-enrolment: the 3-year cycle for more information.</u>

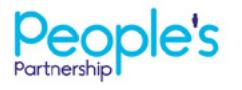

People's Administration Services Limited Manor Royal, Crawley, West Sussex, RH10 90P. Tel 0300 2000 555. www.peoplespartnership.co.uk

Registered in England and Wales No. 2207140. People's Administration Services Limited is authorised and regulated by the Financial Conduct Authority. Ref. 122787. It acts as a distributor of, and an administrator for, pensions (including The People's Pension), accident and death insurance and a range of financial welfare products. To help us improve our service, we may record your call.